## PEDIDO DE CANCELAMENTO EXTEMPORÂNEO DE CT-e

Ao acessar o sistema o contribuinte pode visualizar todas as solicitações já realizadas aplicando o filtro desejado pelo contribuinte.

Pode-se criar uma nova solicitação, alterar uma solicitação com situação "Não Enviadas", cancelar uma solicitação desde que esteja com situação "Não Enviada" ou "Aguardando Confirmação de Pagamento", poderá enviar uma solicitação para análise ou gerar um novo DAEMS caso tenha necessidade.

| ancelamento CT-e - Google Chron       | ne                                  |                         |             |          |                |                        |   |
|---------------------------------------|-------------------------------------|-------------------------|-------------|----------|----------------|------------------------|---|
| ittps://efazenda.servicos.ms.gov.br/C | Te/CancelamentoCTe/Index/109/001001 | 002000                  |             |          |                |                        | ( |
| Cancelamento                          | b CT-e                              |                         |             |          |                | CT-e                   |   |
|                                       | Credenciamento Con                  | sultas <u>Gerencial</u> |             |          |                |                        |   |
|                                       |                                     |                         |             |          |                |                        |   |
| Consulta                              |                                     |                         |             |          |                |                        |   |
| Inscrição Estadual:                   |                                     | -                       |             |          |                |                        |   |
| Filtros:                              |                                     | C<br>C                  | Em Análise  |          |                |                        |   |
|                                       | C Aguardando Confirmação do P       | agamento C              | Finalizadas |          |                |                        |   |
|                                       | C Em Pré-Processamento              | С                       | Canceladas  |          |                |                        |   |
| Consultar Limpar                      |                                     |                         |             |          |                |                        |   |
| Neue Celisitesão   Alto               | ver   Conseler   Envior Colisites   |                         | Micuelizer  |          |                |                        |   |
| Nova Solicitação Alte                 | irar Cancelar Enviar Solicitação    | Gerar Novo DAEMS        | visualizar  |          |                |                        |   |
| Resultado                             |                                     |                         |             |          |                |                        |   |
| Dt.Inclusão                           | Nr.Solicitação 👻 Dt.Solicitação     | Situaçã                 | io          | Nr.DAEMS | Qtde.CTe       | Qtde.CTe c/ Rejeiç     |   |
|                                       |                                     |                         |             |          |                |                        |   |
|                                       |                                     |                         |             |          |                |                        |   |
|                                       |                                     |                         |             |          |                |                        |   |
|                                       |                                     |                         |             |          |                |                        |   |
|                                       |                                     |                         |             |          |                |                        |   |
|                                       |                                     |                         |             |          |                |                        |   |
|                                       |                                     |                         |             |          |                |                        |   |
|                                       |                                     | 🗔 🐖 Página 1 de 0       | ) ex et     |          | Nenhum r       | egistro encontrado.    |   |
|                                       |                                     |                         |             | *(       | Campo(s) de pr | enchimento obrigatório | 1 |
|                                       |                                     |                         |             |          |                |                        |   |
|                                       |                                     |                         |             |          |                |                        |   |
|                                       |                                     |                         |             |          |                |                        |   |

Para criar uma nova solicitação, o contribuinte deverá informar as chaves dos CT-e´s que deseja cancelar. Após informar as chaves desejadas o usuário deverá clicar no ícone "Incluir Chaves" (As Chaves só devem conter números e sem espaços em branco entre eles).

| 🧿 Cancelamento CT-e - Google Chrome                                                                                                    |                                                                                       |                                                                                                    |                | - 8 × |
|----------------------------------------------------------------------------------------------------|---------------------------------------------------------------------------------------|----------------------------------------------------------------------------------------------------|----------------|-------|
| https://efazenda.servicos.ms.gov.br/cte/CancelamentoCTe/Criar/?inscricaoE                                                                                                   | stadual=28.308.770-68                                                                 | npj=01891441000436                                                                                                    |                | ୍ଡ ବ୍ |
| Nova Solicitação                                                                                                    |                                                                                       |                                                                                                    | CT-e           |       |
| <u>Credenciamento</u> <u>Cons</u>                                                                                                    | ultas <u>Gerencial</u>                                                                |                                                                                                    |                |       |
| Nova Solicitação                                                                                                    |                                                                                       |                                                                                                    |                |       |
| <ol> <li>Insira as chaves abaixo (é permitido Copiar e Colar) e clique</li> <li>Para concluir clique no botão "Salvar"</li> <li>Mávimo 50 chaves nor solicitação</li> </ol> | em "Incluir Chaves"                                                                   |                                                                                                    |                |       |
| 3 - Maximo So chaves por solicitação.                                                                                                    |                                                                                       |                                                                                                    |                |       |
| 5012110189144100043657001000000103165506182                                                                                                    | ATENC<br>O cancelame<br>• CT-e cc<br>• CT-e ac<br>• NF-e cc<br>• CT-e re<br>• CT-e re | TRO<br>Tho da CT-e não será autorizado quando se tratar de:<br>Im REGISTRO DE PASSAGEM pelo FISCO;<br>torizada em contingência no SVC;<br>Im REGISTRO DE PASSAGEM pelo FISCO vinculada a esse CT-e;<br>gistrada em SINTEORA de Terceiros;<br>gistrada em EFD de Terceiros. |                |       |
| Excluir Chaves Excluir Todas Salvar Cancela                                                                                                    | r                                                                                     |                                                                                                    |                |       |
| Chave CTe 🕏                                                                                                    |                                                                                       | Mensagem                                                                                                    |                |       |
|                                                                                                    |                                                                                       |                                                                                                    |                |       |
|                                                                                                    |                                                                                       |                                                                                                    |                |       |
|                                                                                                    |                                                                                       |                                                                                                    |                |       |
|                                                                                                    |                                                                                       |                                                                                                    |                |       |
|                                                                                                    | 🕫 < Página 1                                                                          | de 0 🔹 🎫 Nenhum regist                                                                                                    | ro encontrado. | •     |

Nesse momento o sistema realiza a consistência das informações e retorna uma mensagem para cada Conhecimento de Transporte informado. Caso a mensagem esteja em Branco é porque o CT-e está apto a ser cancelado. Caso não esteja, virá uma mensagem informando a restrição que o CT-e possui (ex: Registro de Passagem).

Em seguida basta clicar no Botão "Salvar" para voltar à tela principal.

Após informado a relação de CT-e´s, o contribuinte deverá enviar a solicitação (Selecione o registro com a situação "Não Enviado" e clique no botão **Enviar Solicitação**). Neste momento é gerado um número oficial para a solicitação que será utilizado para identificar todo o andamento da mesma e um único DAEMS no valor de 10 UFERMS para cada Conhecimento de Transporte Eletrônico que estava apto a ser cancelado (ex: 10 CT-e´s será emitido um DAEMS de 100 UFERMS).

| om.efazenda.ms.gov.br/cte/Cancelan                               | rentoCTe/Index/134                                                                                      |                                                       |                                       |                                                                      |         |          |          |                    |
|------------------------------------------------------------------|----------------------------------------------------------------------------------------------------|-------------------------------------------------------|---------------------------------------|----------------------------------------------------------------------|---------|----------|----------|--------------------|
| Cancelamento CT-6                                                |                                                                                                    | 4480384/272/?inscri                                   | caoEstadual=28                        | 33087706                                                             |         |          |          |                    |
|                                                                  | -                                                                                                    |                                                       |                                       |                                                                      |         |          |          | CT-e               |
|                                                                  | Credenciam                                                                                              | ento <u>Cons</u>                                      | <u>ultas G</u>                        | erencial                                                             |         |          |          |                    |
| Consulta                                                         |                                                                                                    |                                                       |                                       |                                                                      |         |          |          |                    |
| Inscrição Estadual: [2<br>CNPJ: 0<br>Razão Social: T<br>Filtros: | 8.308.770-6<br>1891441000436<br>RANSPORTADOF<br>Todas<br>C Não Enviada<br>C Aguardando<br>C Em Pré-Proc | RA BRASILEIRA G<br>s<br>Confirmação do F<br>essamento | ASODUTO BC                            | DLB<br>C Em Análise<br>C Em Process<br>C Finalizadas<br>C Canceladas | amento  |          |          |                    |
| Nova Solicitação Alter                                           | ar Cancela                                                                                              | r Enviar So                                           | licitação                             | Gerar Novo DAEMS                                                     | Visuali | ar       |          |                    |
| Dt.Indusão Nr.                                                   | Solicitação 🗘                                                                                           | Dt.Solicitação                                        | Situação                              |                                                                      |         | Nr.DAEMS | Otde.CTe | Otde.CTe c/ Reieic |
| 14/11/2012 08:31                                                 |                                                                                                    |                                                       | Cancelada                             | Cancelada                                                            |         |          | 3        | 0                  |
| 10/12/2012 11:22                                                 |                                                                                                    |                                                       | Não Enviada                           |                                                                      |         |          | 1        | 1                  |
| 14/11/2012 08:32 00                                              | 00132012                                                                                                | 14/11/2012                                            | Aguardando Confirmação do Pagamento   |                                                                      |         | 3        | 0        |                    |
| 14/11/2012 10:00 00                                              | 00142012                                                                                                | 14/11/2012                                            | Aguardando Confirmação do Pagamento 2 |                                                                      | 0       |          |          |                    |

Após a confirmação do recebimento do DAEMS a situação é alterada para "**Pré-Processamento**" onde é feito batimento de cada CT-e. Se a solicitação não possuir nenhum CTe emitida no ambiente virtual a situação é alterada para "**Em Processamento**". Caso a solicitação possua algum CT-e no Ambiente Virtual a situação é Alterada para "**Em Análise**" e será necessário uma Intervenção do Gestor do CT-e.

Finalizada esta etapa, a solicitação passará para o status de "Finalizada" e um e-mail será enviado para o contribuinte que deve acessar sua solicitação para verificar quais CT-e's foram liberados para cancelamento e os que não foram liberados com o respectivo motivo da rejeição do pedido de cada solicitação (podendo ser visualizado através da seleção da solicitação e clicar no botão Visualizar).